# M. mymind check

# School **Principal Guide**

A guide for School Principals involved in My Mind Check, a free, voluntary and evidence-based digital mental health and wellbeing check-in for Australian schools.

Delivered by

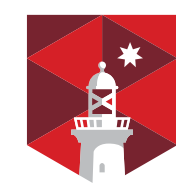

**MACQUARIE** University SYDNEY · AUSTRALIA

Version 1.2 September 2024

Funded by

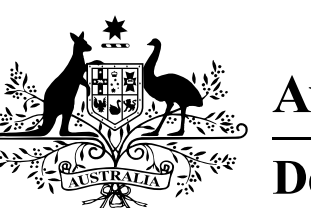

**Australian Government Department of Education** 

© Commonwealth of Australia 2024

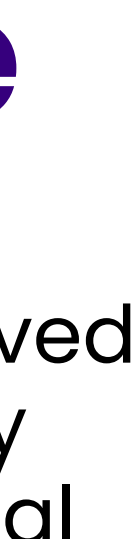

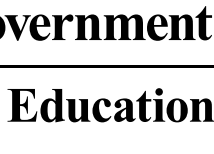

# About this guide

This guide provides a summary of the responsibilities of the School Principal and simple step-by-step instructions to fulfill them. My Mind Check is dedicated to ensuring that check-ins at your school are a simple straightforward process, and a positive and useful experience for all. Our School Support Team are here to help you consider and plan your check-ins.

Recommendations and resources provided by My Mind Check aim to assist schools but must be used in line with the privacy and health requirements of your state or territory, as well as those specific to your school.

### **My Mind Check**

 $\mathcal{N}$ .

Macquarie University Wallumattagal Campus Macquarie Park NSW 2109

### My Mind Check School Support Team

T: 1300 606 770 (8am–4pm weekdays) E: support@mymindcheck.org.au mymindcheck.org.au In your role as the School Principal, your involvement in My Mind Check is to have oversight and responsibility for the appropriate implementation of My Mind Check in your school.

### Some of your key tasks are:

| 0 | Build or confirm your My Mind Check Team                                                                                                    |
|---|----------------------------------------------------------------------------------------------------|
| 2 | <b>Delegate consent management4</b><br>(Consent is managed and stored by your<br>school outside of the My Mind Check portal,<br>but we provide consent templates to assist you). |
| 3 | Log in to your school's My Mind Check portal4                                                                                                    |
| 4 | Add and assign a My Mind Check<br>School Administrator5                                                                                                    |
| 5 | Review your school's My Mind Check outcomes6                                                                                                    |

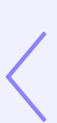

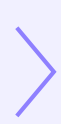

# Build or confirm your My Mind Check Team

If your school's My Mind Check Team has not yet been finalised, do so before proceeding to the next step. We've grouped together key tasks for each My Mind Check role and made suggestions for the types of staff you may consider nominating for each role. This way, you build a team whereby each member is responsible for different aspects of the process. Of course, if you are a small school or only want to complete check-ins for specific year levels, multiple roles can be filled by a single staff member or a small group of staff. My Mind Check roles and responsibilities are displayed in table below.

Resource materials, including similar guides to this one, are provided to support key roles and activities via the Schools Resources section in the My Mind Check portal.

### My Mind Check role and access

 $\mathcal{N}$ .

# School Principal (or delegate<sup>\*</sup>)

Access to all areas of the school portal, including:

- administrative areas (where students and staff are uploaded and check-in sessions are scheduled)
- Session Supervisor area (where check-in sessions can be started and stopped)
- School View (where the collated outcomes of all students are visible)
- Champion View (where student outcomes are listed and can be filtered/triaged to facilitate follow-up)
- Student View (where the outcomes of individual students are visible)

### Suggested areas of responsibility

Responsible for appropriate conduct of My Mind Check in your school, according to the My Mind Check Use Agreement.

The My Mind Check School Support Team will add the School Principal (or delegate), and a School Administrator, to the portal. The School Principal (or delegate) and/or the School Administrator must then add other staff to the portal, as they have the necessary permissions to do so. Other roles are unable to add or delete staff.

## Visit School Resources >

Potential current staff member

\*When a school principal cannot directly be involved in implementing My Mind Check, a delegate can be given authority to make planning and operational decisions.

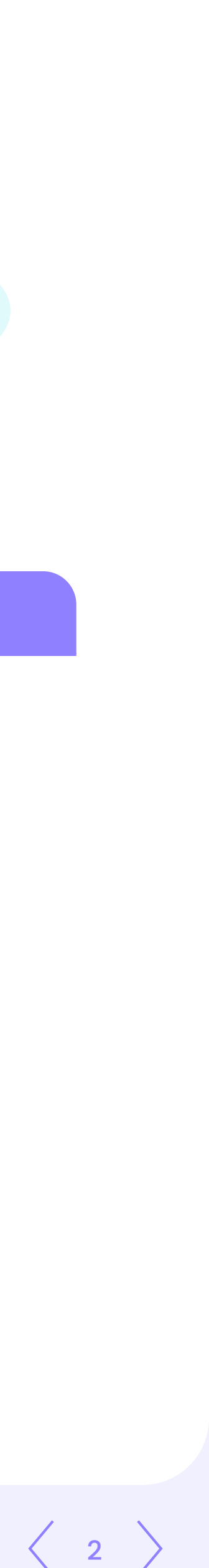

# Build or confirm your My Mind Check Team

| My Mind Check role and access                                                                                                    | Suggested areas of responsibility                                                                                                    | Potential current staff member                                                                                                    |
|----------------------------------------------------------------------------------------------------|----------------------------------------------------------------------------------------------------|----------------------------------------------------------------------------------------------------|
| School Administrators<br>Access to administrative areas where students and staff are<br>uploaded, and check-in sessions are scheduled                                                                                                    | <ul> <li>Adding and deleting My Mind Check staff in the school portal</li> <li>Adding groups of students to the school portal</li> <li>Adding, removing and modifying individual students in the school portal, as required</li> <li>Scheduling check-in sessions in the school portal</li> <li>Printing off unique student login codes, and providing them to the relevant<br/>Session Supervisor before the check-in date</li> <li>Annual maintenance of your school portal (for example, deleting staff who no longer<br/>participate in the My Mind Check process)</li> </ul> | Administrative or teaching staff<br>who use the student managemen<br>system and who are comfortable<br>with timetabling, using spreadshe<br>and simple IT systems |
| <b>Session Supervisors</b><br>Access to start and stop check-in sessions<br>and mark students as 'absent' or 'withdrew'                                                                                                    | <ul> <li>Starting and supervising check-in sessions creating a private and quiet<br/>environment for students</li> </ul>                                                                                                    | Classroom teachers or aides                                                                                                    |
| <ul> <li>School Champions</li> <li>Access to the: <ul> <li>School View (where the collated outcomes of all participants are visible)</li> <li>Champion View (where a triaged list of students categorised as 'struggling' or 'vulnerable' is visible)</li> <li>Student View (where the outcomes of individual students are visible)</li> </ul> </li> </ul> | <ul> <li>Reviewing check-in outcomes, communicating outcomes (as necessary)<br/>and documenting actions taken</li> </ul>                                                                                                    | Student wellbeing staff, or staff w<br>training and/or interest in student<br>mental heath and wellbeing                                                          |
| <b>School Executive</b><br>Access to whole-school and year-level outcomes<br>(but no access to individual student outcomes).                                                                                                    | <ul> <li>As nominated by your school</li> </ul>                                                                                                    | Nominated individuals involved in<br>whole-school governance or plan                                                                                              |

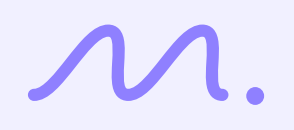

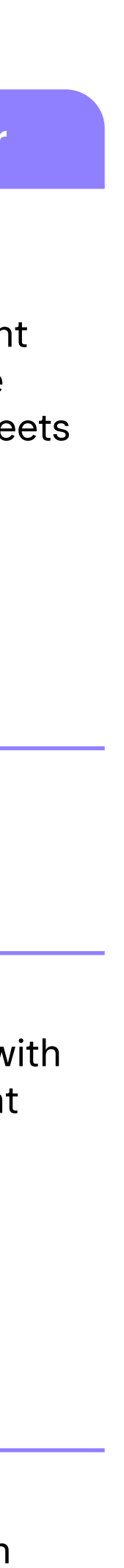

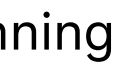

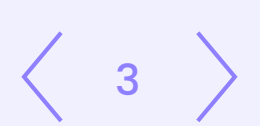

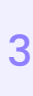

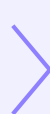

# **2** Delegate consent management

Use of My Mind Check requires expressed (or opt-in) consent. The consent process (including collecting, tracking and storing consent) is the responsibility of each school. It will be handled in line with your usual processes, systems and privacy regulations (separate from the My Mind Check portal).\*

The School Principal must identify staff member/(s) who will be responsible for managing their school's consent process. The School Principal and the nominated staff member(s) managing consent must ensure My Mind Check processes are completed in accordance with the My Mind Check Use Agreement and Terms of Use.

The greater the rate of consent you can achieve in your school, the more meaningful the data will be for whole-school outcomes, as well as outcomes for specific year levels.

To assist schools in streamlining the consent process a suite of resources are available including:

- information and Consent forms > for caregivers and, where relevant, students
- a Schools Communication Toolkit > containing promotional materials to tell your students, caregivers and school staff about My Mind Check.
- \* Recommendations and resources provided by My Mind Check are a guide only. Schools should always follow their own state or territory privacy and health requirements, as well as any processes specific to their school.

# **3** Log in to your school's My Mind Check portal

M. my mind check

Staff Login

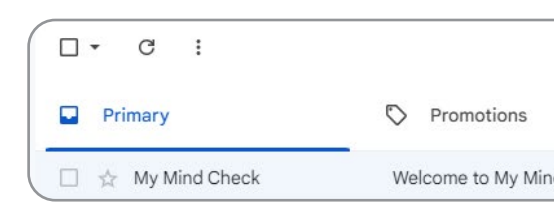

Open the email and select 'Get Started'.

Enter your email address.

Open your inbox and locate your 'Welcome to Open your inbox and find your one-time My Mind Check!' email. You received this email login code. Check your junk mail folder if when the My Mind Check School Support Team you can't see an email. Copy the code. registered your school and assigned you as School Principal in the My Mind Check portal. From 💌 📔 Any time 💌 🗌 Has attachment 🗍 Exclude calendar updates 🗍 To 💌 Advanced search □ • C : 🗋 ☆ My Mind Check 3 My Mind Check Access Code - Your My Mind Check Access Code Your single use access code is: 873309 Delivered by Funded I 8 Socia Welcome to My Mind Check - Welcome to My Mind Check! Hi samuel.schofield32@gmail.com, You've been invited by your sch Paste (or type) the code into the space my mind M. my mind provided, and check check select 'Login'. Staff Login Welcome to My Mind Check! Hi samuel.schofield32@gmail.con 0 ou've been invited by your school to use the My Mind Chec Click below to login to the platform You have been emailed an Access Code, plea enter it below No access code? Check junk-mail. Still missing? Get Started Speak to your School Principal, they can add Hi there Resend Code Login

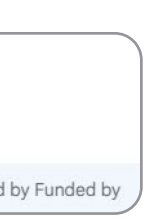

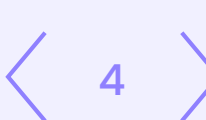

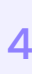

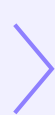

# Add a School Administrator

School Principals and School Administrators have the necessary permissions to add or delete staff in the school portal. Other My Mind Check roles are unable to do so.

# Add a staff member

Select 'School settings' (On the top left corner)

| M.my mind o                                                                          | check                                                                                     | National Demo School 🗸 📔 🗸 |
|--------------------------------------------------------------------------------------|-------------------------------------------------------------------------------------------|----------------------------|
| <ul> <li>➡ School</li> <li>▲ Champion's View</li> <li>➡ Check-In Sessions</li> </ul> | School Settings                                                                           |                            |
| 🔅 School Settings                                                                    |                                                                                           |                            |
|                                                                                      | Manage Student Groups<br>Manage Student Groups and assign students at your school.        | Expand                     |
|                                                                                      | Manage Staff Users<br>Manage users, user access and assign roles to users at your school. | Expand                     |
| 👣 Privacy                                                                            | Manage Students<br>Manage and bulk upload students for your school.                       | Expand                     |
| Terms and Conditions                                                                 |                                                                                           |                            |
| School Resources                                                                     |                                                                                           |                            |
| Contact Us                                                                           |                                                                                           |                            |

The 'Manage Staff Users' section will display showing current staff members and their assigned system role(s).

| ,                                                                                                    | Manage Staff Users<br>Manage users, user access and assig |            | assign roles to use |
|----------------------------------------------------------------------------------------------------|-----------------------------------------------------------|------------|---------------------|
| <u>/</u>                                                                                                    | Email /                                                   | Address    | + Add User          |
|                                                                                                    | Access                                                    | First Name | Last Name           |
| 1 - A - A - A - A - A - A - A - A - A -                                                                        |                                                           |            | -                   |
| de la companya de la companya de la companya de la companya de la companya de la companya de la companya de la |                                                           | Seat.      |                     |
| - <b>1</b>                                                                                                    |                                                           | 10700      | 1400                |
| <u> </u>                                                                                                    |                                                           | thereas    | Ow                  |
|                                                                                                    |                                                           | School .   | front .             |

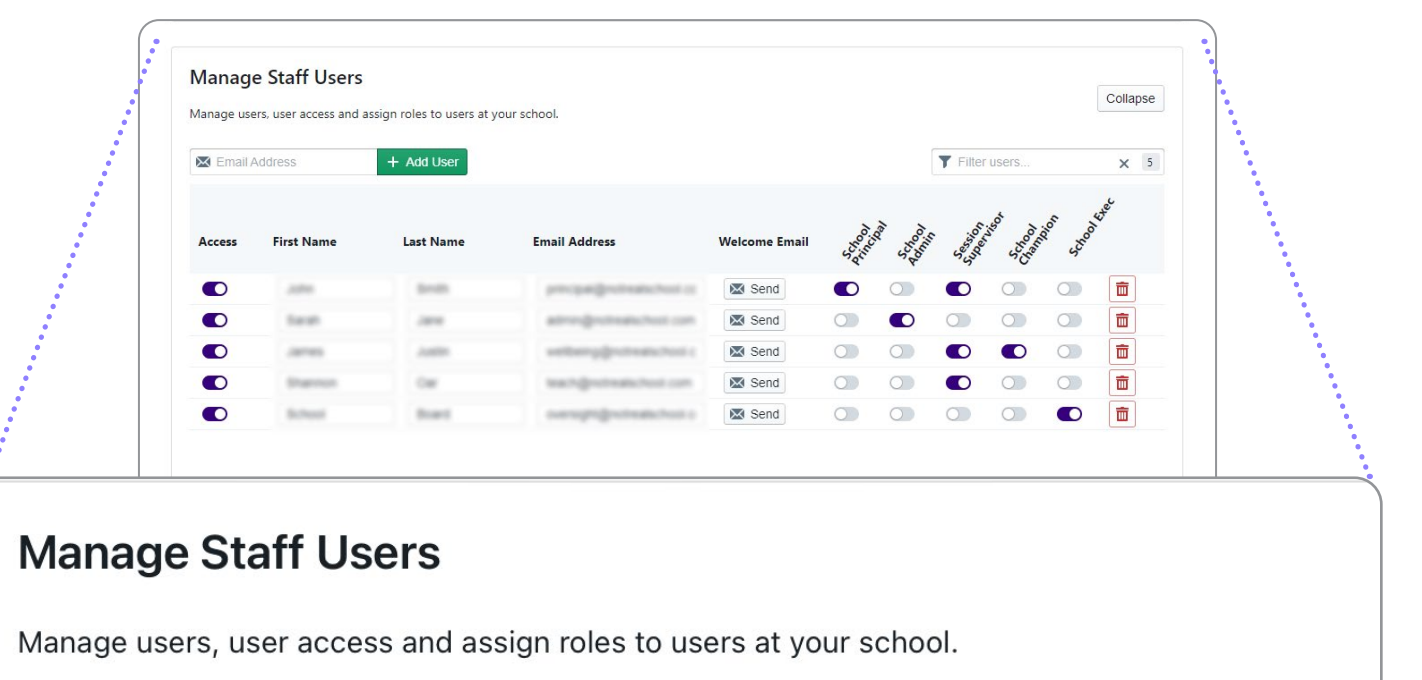

🔀 Email Address

Select the 'Expand' button next to the 'Manage Staff Users' heading

| Manage Staff Users                                                  |        |
|---------------------------------------------------------------------|--------|
| Manage users, user access and assign roles to users at your school. | Expand |
|                                                                     |        |

Enter the email address of the school staff member to be added and select the '+ Add User' button. The staff member's email address will then automatically be added to the list of names below. Input the staff member's preferred name and last name next to their email address. Then select the relevant toggle button next to the staff member's name, according to their assigned role(s) in My Mind Check.

| Access | First Name | Last Name | Email Address          | Welcome Email | 100 miles  | 100000 | Sector Sector | is of Strand | in Strain |
|--------|------------|-----------|------------------------|---------------|------------|--------|---------------|--------------|-----------|
|        | 1000       | 810       | propagationalities in  | 💌 Send        |            | 0      |               |              | 0         |
|        | Santh      |           | atro-privations on     | 🔀 Send        | $\bigcirc$ |        | $\bigcirc$    | $\bigcirc$   | 0         |
|        | James      | 1000      | well-employment-host c | 🐱 Send        | 0          |        |               |              | 0         |
|        | Station    | Car .     | teachighter and con-   | 💌 Send        | 0          | 0      |               |              |           |
|        | School .   | diam's    | everoprojectemichost a | 🔀 Send        | 0          | 0      | 0             |              |           |
|        |            |           |                        |               |            |        |               |              |           |

Select the 'Send' button under the 'Welcome email' heading. A welcome email will then be dispatched to the staff member.

+ Add User

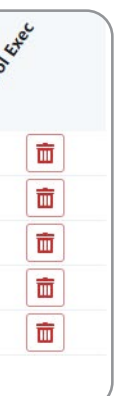

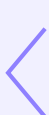

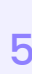

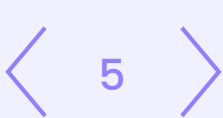

# **5** Review your school's My Mind Check outcomes

As School Principal, you may wish to view whole-school and individual student outcomes, which will become available immediately following a check-in. Outcomes are flagged as struggling (red), vulnerable (amber), coping (green), skipped (grey) and incomplete (grey). The information presented in each visual display is more meaningful and representative the more students have consented to and completed check-ins.

|                                                                    | heck                 |                                                |                                  | National Demo School V           |   |
|--------------------------------------------------------------------|----------------------|------------------------------------------------|----------------------------------|----------------------------------|---|
| Champion's View                                                    |                      |                                                |                                  | All Year Levels \$ 2024 S        |   |
| Check-In Sessions                                                  | 1057 School students | 5 Students participated in check-in sessions   | 1 Student completed check-<br>in | 3 Check-in sessions<br>conducted |   |
|                                                                    |                      | <ul> <li>1 Student Struggling (50%)</li> </ul> |                                  |                                  | > |
|                                                                    | Overall              | • 0 Students Vulnerable (0%)                   |                                  |                                  |   |
|                                                                    | All Year Levels      | • 1 Student Coping (50%)                       |                                  |                                  | > |
|                                                                    |                      | • 0 Students Struggling (0%)                   |                                  |                                  |   |
|                                                                    | Internalising        | • 0 Students Vulnerable (0%)                   |                                  |                                  |   |
|                                                                    | Tear Levels 0 - 3    | • 1 Student Coping (100%)                      |                                  |                                  | > |
|                                                                    |                      | O Students Struggling (0%)                     |                                  |                                  |   |
|                                                                    | Externalising        | • 0 Students Vulnerable (0%)                   |                                  |                                  |   |
| Privacy                                                            |                      | <ul> <li>1 Student Coping (100%)</li> </ul>    |                                  |                                  | > |
| <ul> <li>Terms and Conditions</li> <li>School Resources</li> </ul> |                      | • 1 Student Struggling (100%)                  |                                  |                                  | > |
| FAQ                                                                | Anxiety              | G Students Millearshie (0%)                    |                                  |                                  |   |

# **School View**

This view gives a high-level overview of:

- the use of My Mind Check in your school (number of students, sessions, completions etc.)
- the collated outcomes of all students at your school (and each year level), and the outcomes for each mental health domain included in My Mind Check \*
- \* As a School Principal, you will also be able to see lists of students flagged as struggling (red), vulnerable (amber) or coping (green) and navigate directly to the Student View.

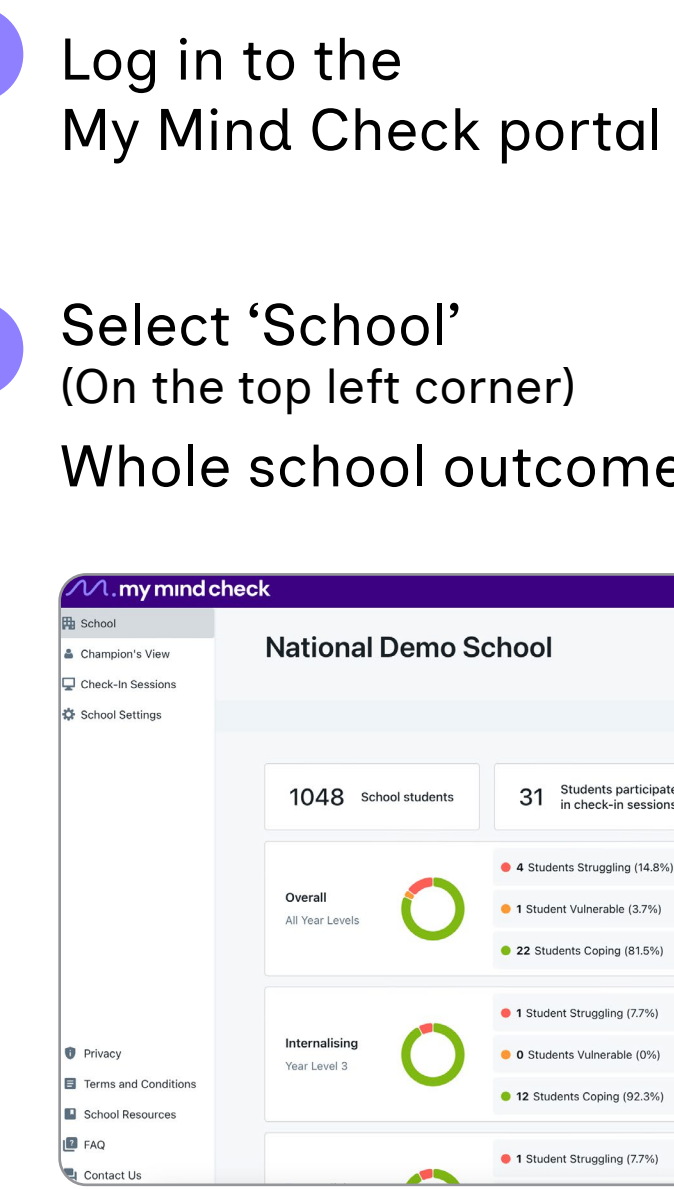

To view outcomes by year level, select the Year Level Filter at the top right of the screen. Select a specific year level, and the outcomes for students in that year level will be shown.

All Year Levels 🗘

Tip: Outcomes can also be filtered by period in a similar manner, by selecting the semester/term from the filter button next to the year level filter.

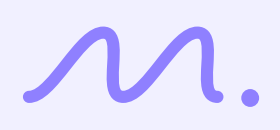

# Whole school outcomes will be displayed

|                                               |                                 | National Demo School 👻 📗            |
|-----------------------------------------------|---------------------------------|-------------------------------------|
|                                               |                                 |                                     |
|                                               |                                 | All Year Levels 🗘 2024 Semester 1 🗘 |
| Students participated<br>in check-in sessions | 27 Students completed check-ins | 3 Check-in sessions conducted       |
| nts Struggling (14.8%)                        |                                 | >                                   |
| t Vulnerable (3.7%)                           |                                 | >                                   |
| nts Coping (81.5%)                            |                                 | >                                   |
| t Struggling (7.7%)                           |                                 | >                                   |
| nts Vulnerable (0%)                           |                                 |                                     |
| nts Coping (92.3%)                            |                                 | >                                   |
| t Struggling (7.7%)                           |                                 | >                                   |

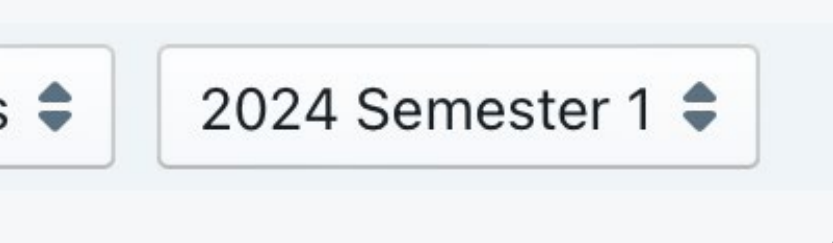

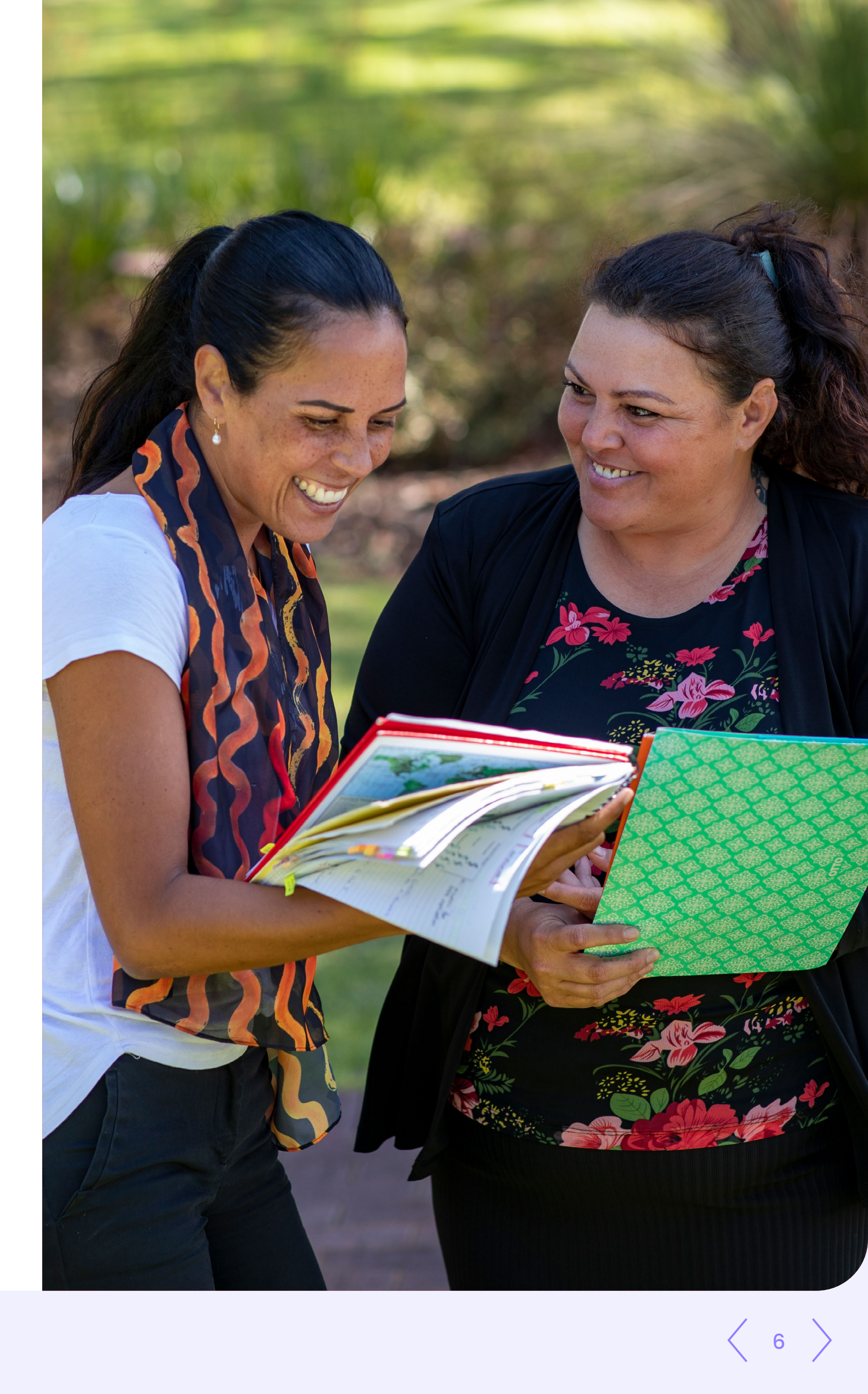

# 5 Review your school's My Mind Check outcomes (Continued)

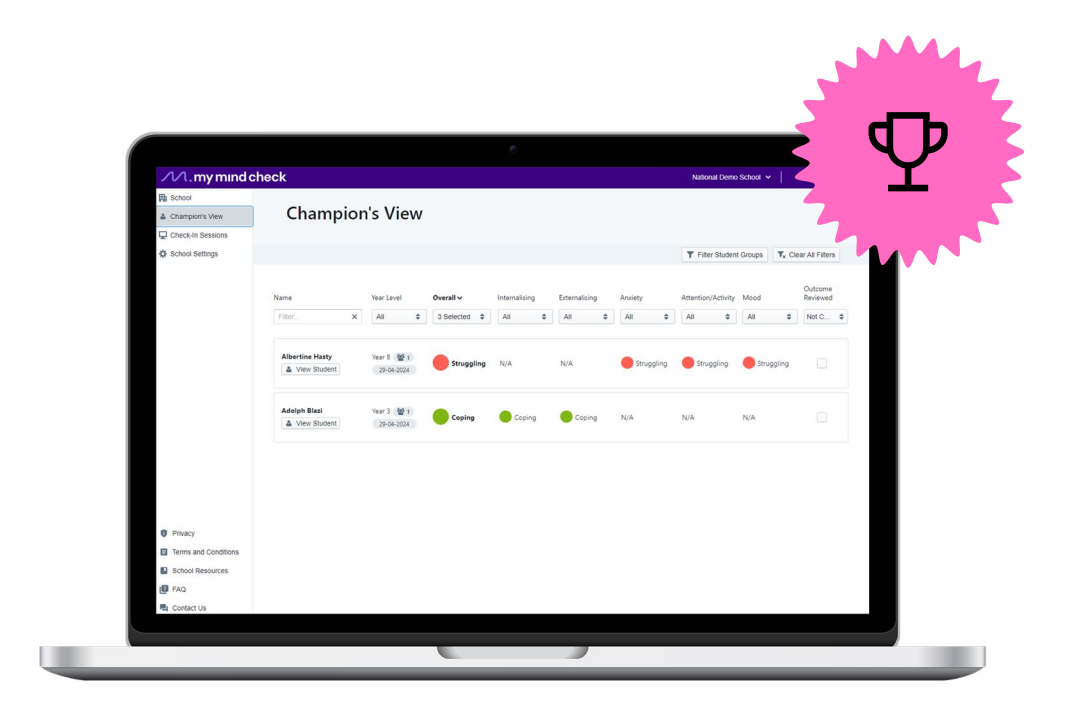

# **Champion View**

This view gives:

 $\mathcal{N}$ 

- a high-level overview of all students' outcomes
- the ability to filter and sort students, according to their overall outcome (based on all domains) or their outcome in a specific domain, enabling the prioritisation of follow ups. The default view displays students flagged as struggling (red) first, followed by *vulnerable* (amber). To view students flagged as coping (green), skipped (grey) or *incomplete* (grey), select the 'Overall' dropdown menu, and select the toggles next to 'coping', 'skipped' and/or 'incomplete'.
- a mechanism to acknowledge that outcomes have been reviewed so School Champions can easily identify which students still require follow-up.

| School     Albertine Hasty | Albertine          | e Hasty Year                                                   |
|----------------------------|--------------------|----------------------------------------------------------------|
| ≣≣ Check-In Sessions       |                    |                                                                |
| Check-In Sessions          |                    | Latest (In Progress)<br>29th April 2024<br>Year 8<br>Follow-Up |
|                            | Risk Factors       |                                                                |
|                            | Overall            | Struggling                                                     |
|                            | Ansiety            | Struggling                                                     |
|                            | Attention/Activity | Struggling                                                     |
|                            | Mood               | Struggling                                                     |
| Privacy                    | Protective Factors |                                                                |
| Terms and Conditions       | Family Connections | Not Indicated                                                  |
| FAQ                        | Peer Acceptance    | Indicated                                                      |

# **Student View**

This view enables you to:

- factors via the Follow-Up tab
- view a summary of the recommended and templates to support each option.

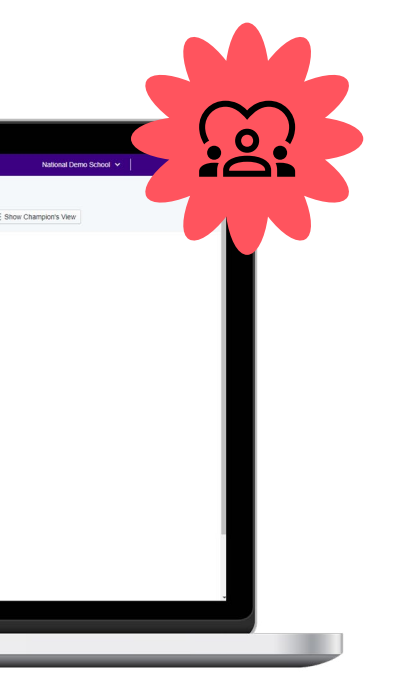

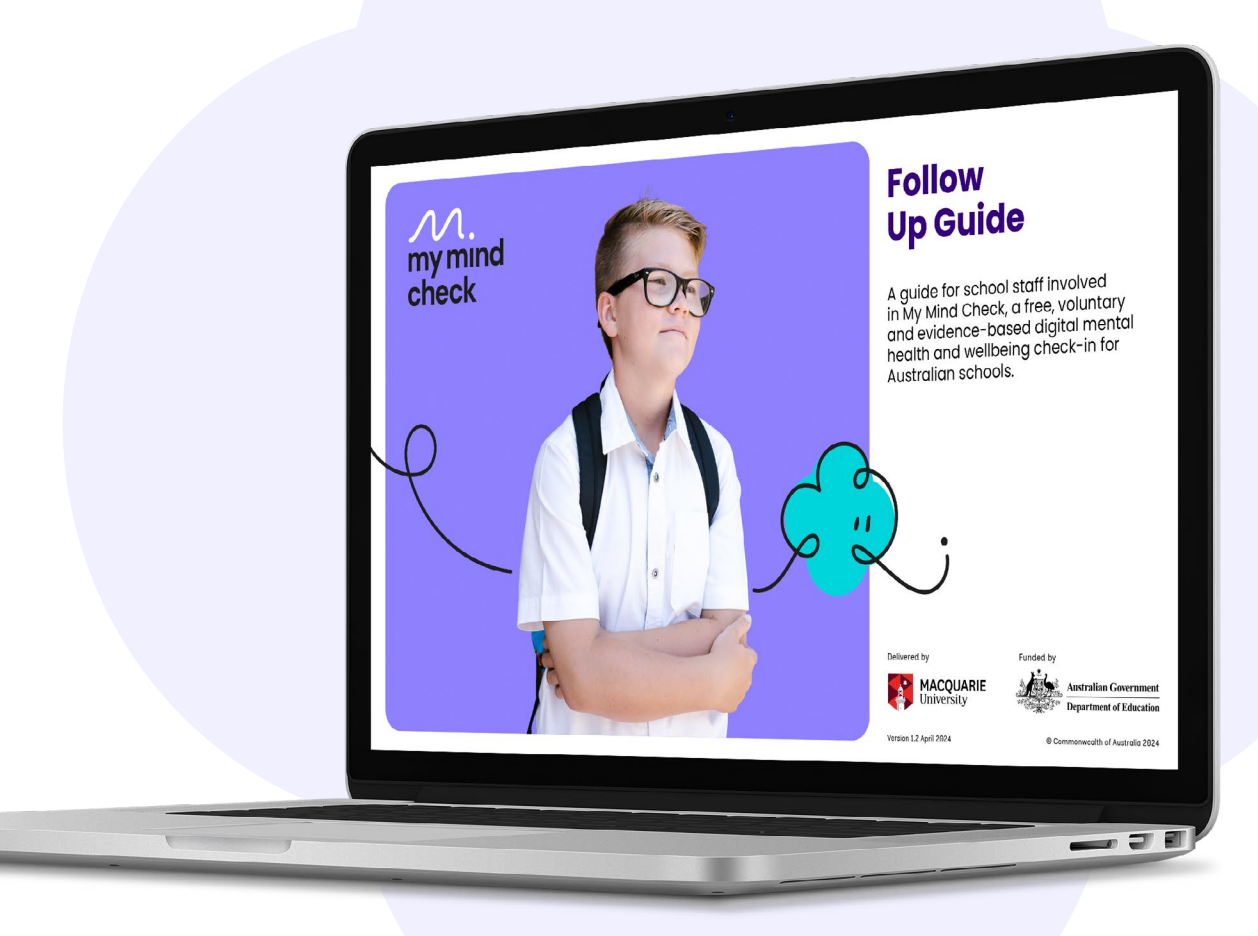

 access and review each student's personal outcomes across all domains and protective

follow-up steps to be considered for each student. This includes easy access to resources

• access to optional in-school programs for each My Mind Check domain based on the student's most recent My Mind Check outcomes.

# Follow-Up Guide >

The Follow-Up Guide has more information on student outcomes and resources to support your team to respond to outcomes.

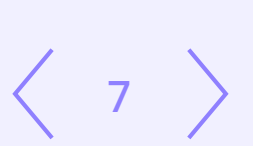

# Let's help students reach their potential

which impacts their educational potential.

By Year 9, young people experiencing mental health concerns are on average two years behind their peers.

Research shows that by conducting mental health and wellbeing checks in schools, we can dramatically improve educational outcomes for children.

Australian schools can access My Mind Check, a free digital mental health plus wellbeing check tool expertly designed for schools.

my mind check

Delivered by

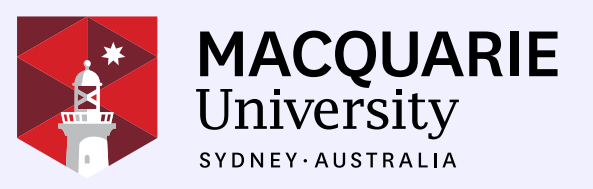

# Poor mental health affects about 14% of children,

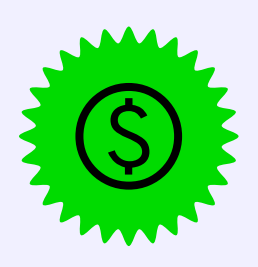

Free and easy to use

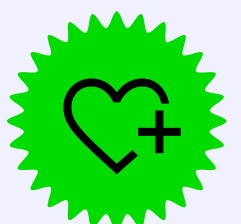

**Combines mental health** and wellbeing

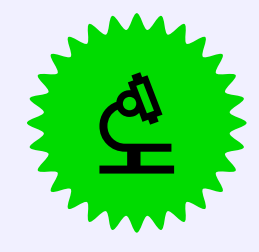

Based on evidence; it's tried and tested

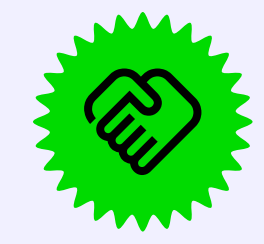

Provides individual summaries with follow-up guidelines for schools to help support students

Funded by

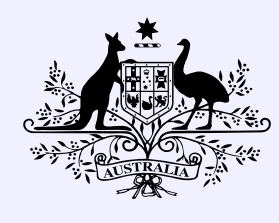

Australian Government **Department of Education** 

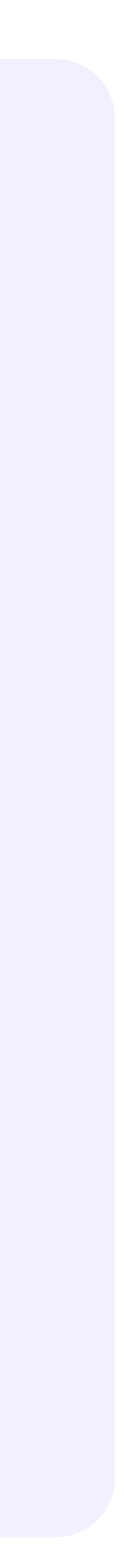